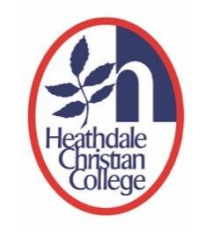

# How to Reset Your Heathdale Community Portal Password

This is a step-by-step guide on how to reset your Heathdale Community Portal password that you have forgotten.

## Step 1: Request to Change your Password

1. Go to Heathdale Christian College's website <u>https://www.heathdale.vic.edu.au/</u>. Locate the Login button on the top right of screen and select 'Parent login'

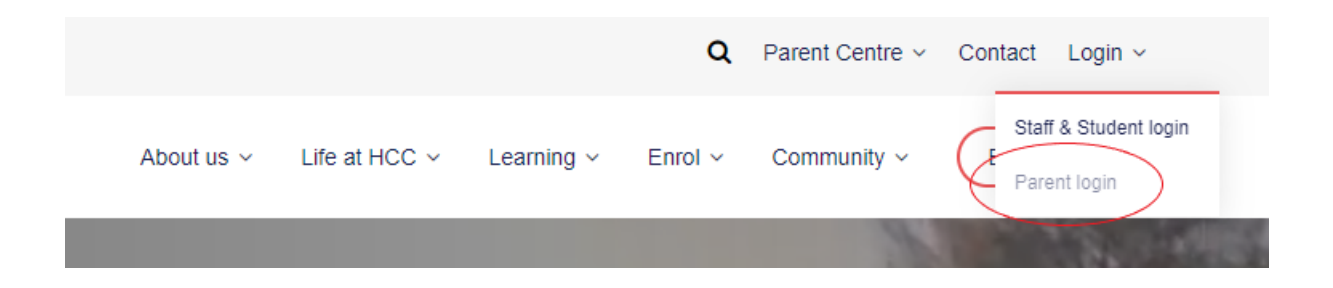

2. In the 'Sign In' box, type your email address that is associated to your Heathdale Parent Account. Click 'Next' to continue.

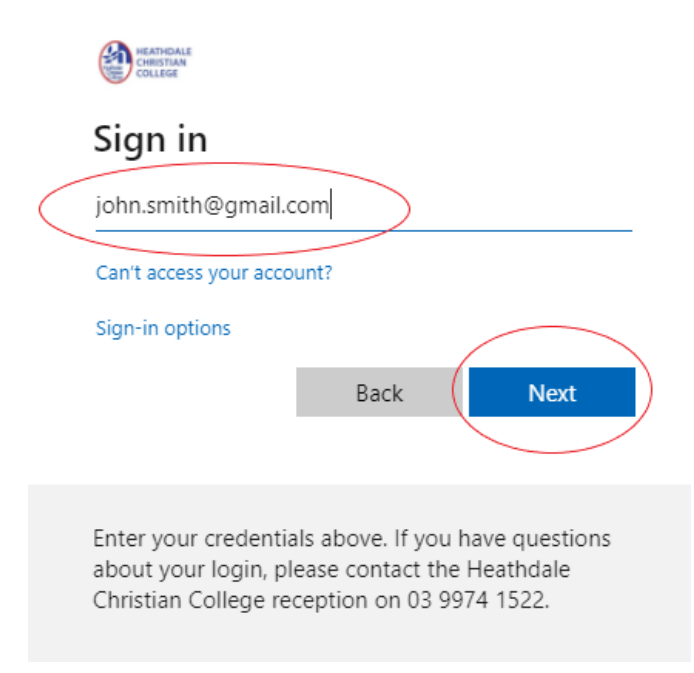

3. In the 'Enter password' box, do not type in your password. Click on 'Forgotten your password?' link.

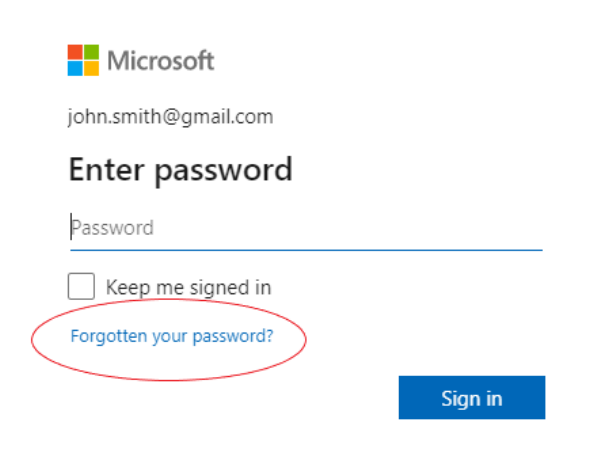

#### Step 2: Verifying your Identity

4. Click on 'Get code' and then go into your email box to look for a new message from 'Microsoft account team'.

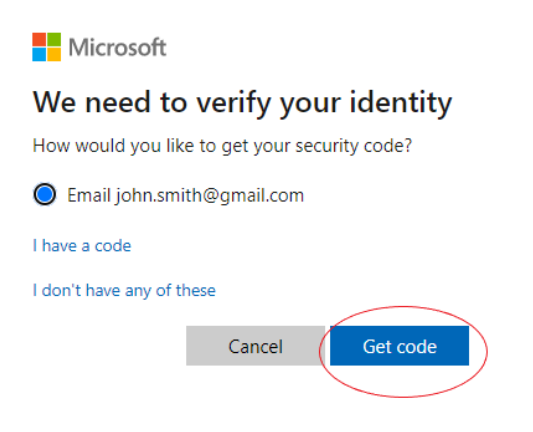

5. In the new email message, look for and note down the password reset code. The code will be 6 to 8 digits long.

| Microsoft account password reset                                                                                                    |
|----------------------------------------------------------------------------------------------------|
| Microsoft account team <account-security-noreply@accountprotection.microsoft.com> To:</account-security-noreply@accountprotection.microsoft.com> |
| Microsoft account                                                                                                    |
| Password reset code                                                                                                    |
| Please use this code to reset the password for the Microsoft account                                                                             |
| Here is your code: 3172183                                                                                                    |
| If you don't recognize the Microsoft account you can click here to remove your email address from that account.                                  |
| Thanks,<br>The Microsoft account team                                                                                                    |

6. Go back to the 'Verify your identity' box and type in your password reset code. Click 'Next'.

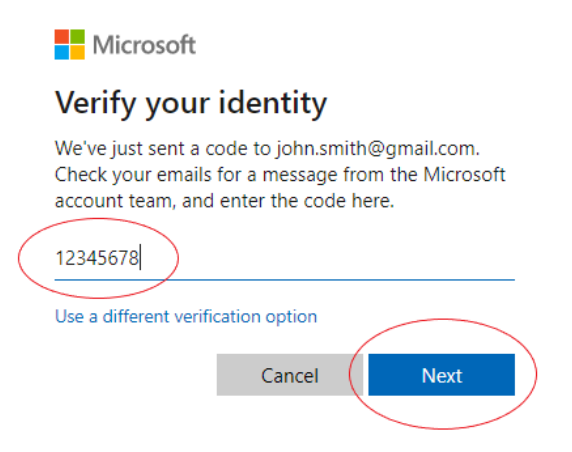

### Step 2: Setting your New Password

 In the 'Reset your password' box, type in your new password. It must be 8 characters long. We suggest you use a combination of uppercase letters, lowercase letters, and numbers. The use of symbols (like #, @) is highly recommended. Click 'Next'.

| Microsoft                           |
|-------------------------------------|
| Reset your password                 |
| 8-character minimum; case-sensitive |
| New password                        |
| Re-enter password                   |
|                                     |
| Cancel Next                         |

8. Click 'Sign in after receiving confirmation that your password has been changed.

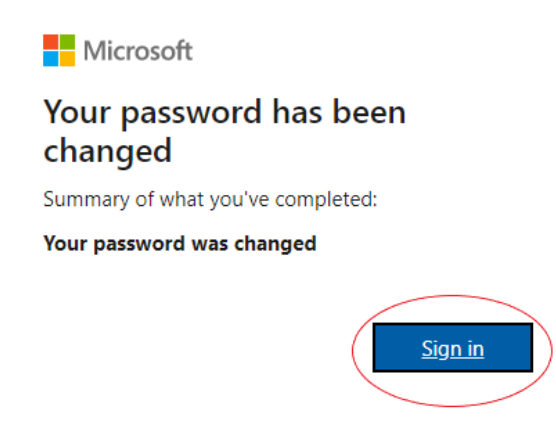

## Step 3: Sign in to the Heathdale Community Portal

9. Type in your new password and click 'Sign in' to go to the Heathdale Community Portal.

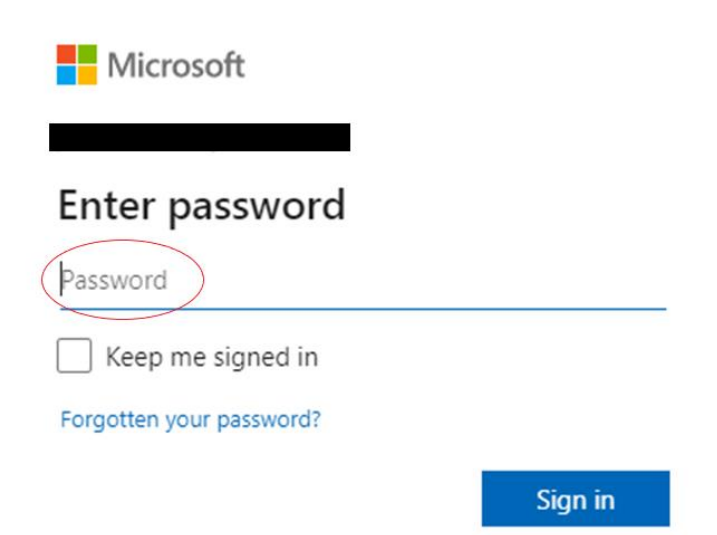